#### Подготовка модуля к работе

Для того чтобы начать работу с модулем с помощью прямого соединения модуль – компьютер по сети, необходимо произвести ряд подготовительных операций, а именно произвести настройку сетевого соединения.

#### Настройка сетевого соединения для Windows 7

Для начала процесса подключения зайдите в раздел *Пуск* → *Панель управления* (см. рисунок ниже). В разделе *Сеть и Интернет* нажмите ссылку *Просмотр состояния сети и задач:* 

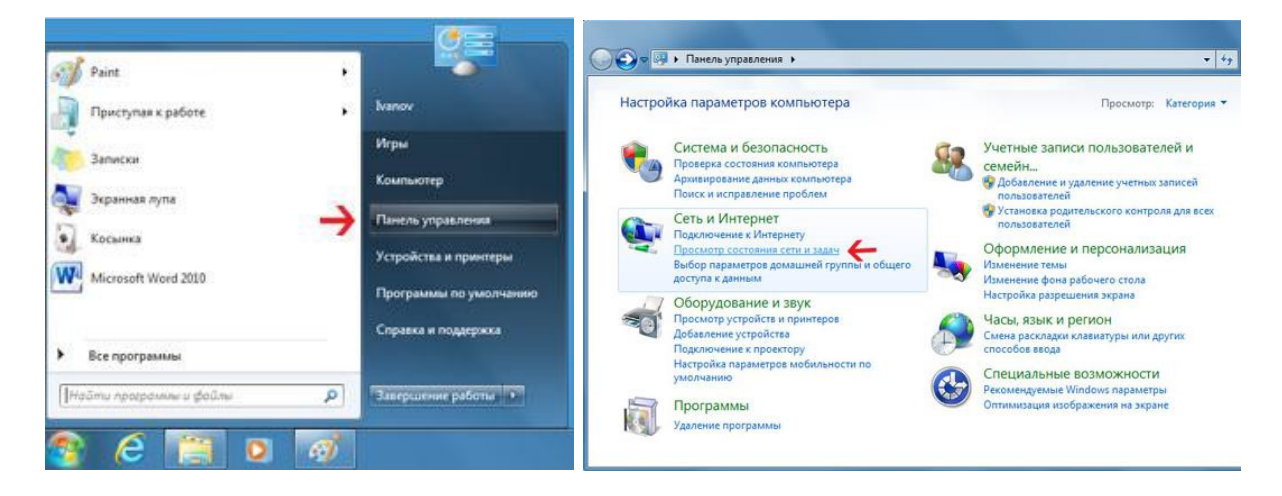

В открывшемся окне на панели слева нажмите ссылку Изменение параметров адаптеров:

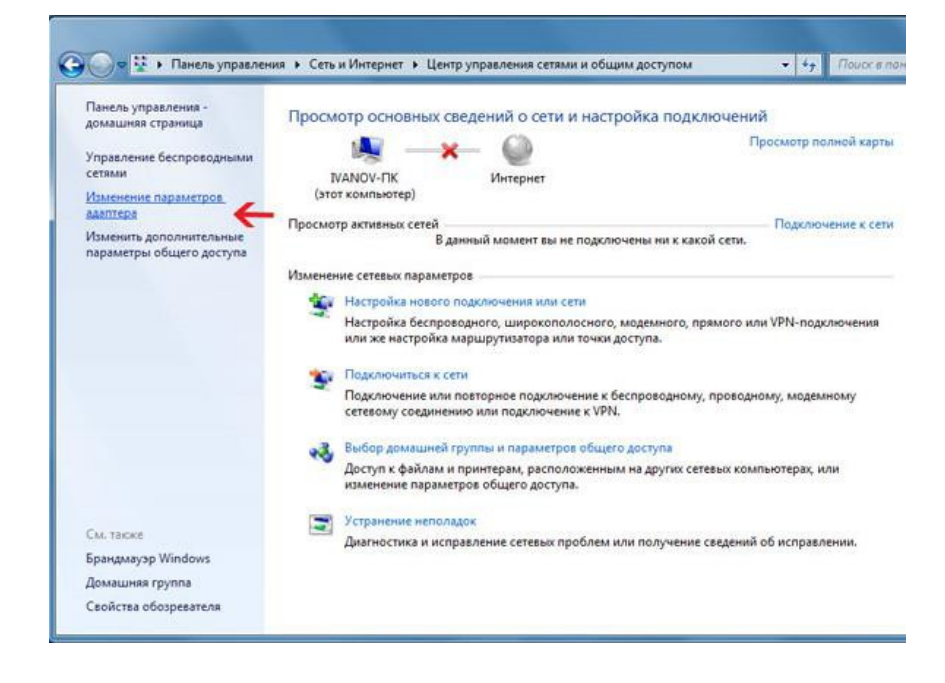

Нажмите правой кнопкой мыши на иконке сетевого соединения, ассоциированного с той сетевой картой компьютера, к которой вы планируете подключать модуль. Откройте раздел "Свойства".

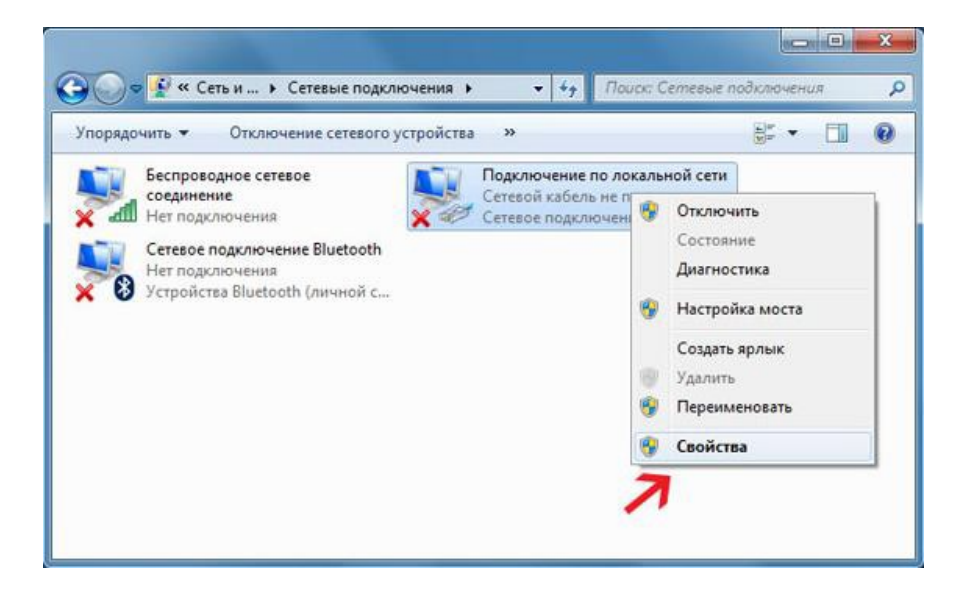

В появившемся списке выберите раздел "Протокол Интернета версии 4 (TCP/IPv4)" и нажмите кнопку "Свойства". Необходимо настроить сеть так чтобы IP адрес компьютера был в одной подсети с модулем. Установите флажки и значения IP адресов (пример) так как показано на рисунке ниже:

| 2001)11                                                                                                    |                                                                                   |                                        | Общие                                                                                                    |                                                                       |
|----------------------------------------------------------------------------------------------------|-----------------------------------------------------------------------------------|----------------------------------------|----------------------------------------------------------------------------------------------------|-----------------------------------------------------------------------|
| Подключение через:                                                                                                    | ючение Intel(R) 82567                                                             | LM Gigabit                             | Параметры IP могут назначаться аг<br>поддерживает эту возможность. В<br>IP можно получить у сетевого адми                                                                                       | втоматически, если сеть<br>противном случае параметры<br>инистратора. |
| Отмеченные компон                                                                                                    | енты используются э                                                               | Настроить                              | Получить IP-адрес автоматиче<br>О Использовать следующий IP-а                                                                                                    | ески                                                                  |
| <ul> <li>Клиент для с</li> <li>Планировши</li> </ul>                                                                                                    | сетей Microsoft<br>ик пакетов QoS                                                 |                                        | <u>I</u> P-адрес:                                                                                                    | 192 . 168 . 1 . 200                                                   |
| 🗹 🤤 Служба дост                                                                                                    | пупа к файлам и прин:                                                             | терам сетей Місго                      | Маска подсети:                                                                                                    | 255 . 255 . 255 . 0                                                   |
| <ul> <li>Протокол Ин</li> <li>Протокол Ин</li> </ul>                                                                                                    | нтернета версии 6 (ТС<br>нтернета версии 4 (ТС                                    | CP/IPv6)                               | Основной шлюз:                                                                                                    | 1 2 1                                                                 |
|                                                                                                    | TODODOCA KAHADEHOC                                                                | O VDORHO                               |                                                                                                    |                                                                       |
| <ul> <li>Драйвер в/в</li> <li>Ф тветчик об</li> </ul>                                                                                                    | наружения топологии                                                               | канального уровня                      | <ul> <li>Получить адрес DNS-сервера а<br/>Огользовать следующие адр     </li> </ul>                                                                                                    | автоматически<br>реса DNS-серверов:                                   |
| <ul> <li>Драйвер в/в</li> <li>Ответчик об</li> <li>Установить</li> </ul>                                                                                           | наружения топологии<br>Удалить                                                    | Свойства                               | <ul> <li>Получить адрес DNS-сервера а</li> <li>Использовать следующие адр</li> <li>Предпочитаемый DNS-сервер:</li> </ul>                                                                        | автоматически<br>реса DNS-серверов:                                   |
| <ul> <li>Драйвер в/в</li> <li>Ф Ответчик об</li> <li>Установить</li> <li>Описание</li> </ul>                                                                       | наружения топологии<br>Удалить                                                    | Свойства                               | <ul> <li>Получить адрес DNS-сервера а<br/><ul> <li>Использовать следующие адр</li> <li>Предпочитаемый DNS-сервер:</li> <li>Альтернативный DNS-сервер:</li> </ul> </li> </ul>                    | автоматически<br>Deca DNS-серверов:                                   |
| <ul> <li>Драйвер в/в</li> <li>Ответчик об</li> <li>Установить</li> <li>Описание</li> <li>Протокол TCP/IP</li> <li>сетей, обеспечива<br/>взаимодействующ</li> </ul> | Удалить<br>Удалить<br>- стандартный проток<br>нощий связь между р<br>цими сетями. | свойства<br>ол глобальных<br>азличными | <ul> <li>Получить адрес DNS-сервера а</li> <li>Использовать следующие адр</li> <li>Предпочитаемый DNS-сервер:</li> <li>Альтернативный DNS-сервер:</li> <li>Подтвердить параметры при</li> </ul> | автоматически<br>реса DNS-серверов:<br><br><br>Выходе<br>Дополнительн |

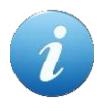

В данном случае IP адрес компьютера установлен как 192.168.1.200 – можно установить любой другой адрес, главное, чтобы он был в одной подсети с модулем и не совпадал с адресом какого-либо другого устройства, уже подключенного к этой сети.

Нажмите кнопку "ОК". На этом подготовительные настройки можно считать законченными.

#### Настройка сетевого соединения для Windows XP

Для начала процесса подключения зайдите в раздел *Пуск* → *Настройка* → *Сетевые подключения* (см. рисунок ниже). Нажмите правой кнопкой мыши на иконке сетевого соединения, ассоциированного с той сетевой картой компьютера, к которой вы планируете подключать модуль. Откройте раздел "Свойства".

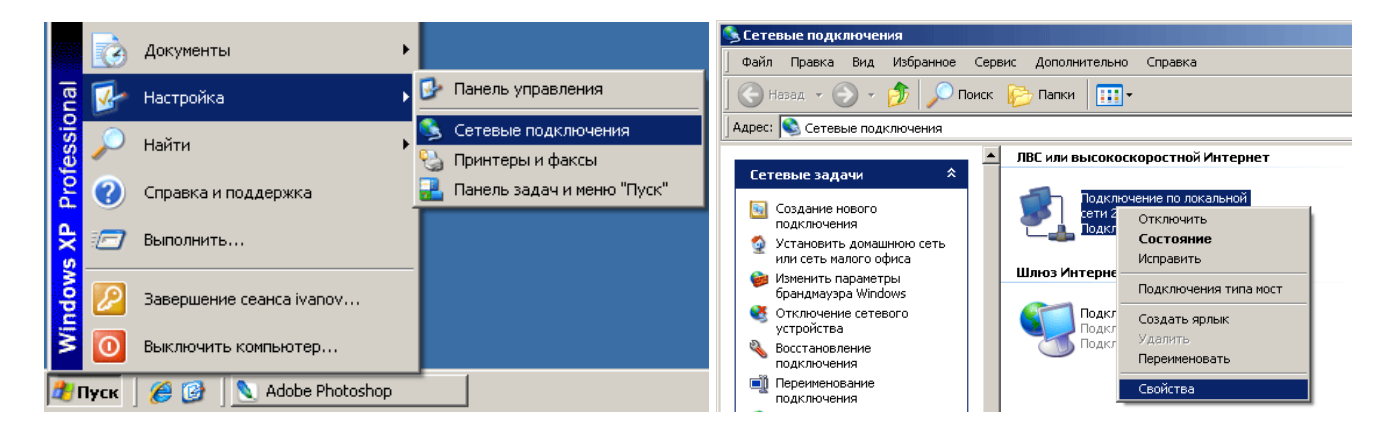

В появившемся списке выберите раздел "Протокол Интернета (TCP/IP)" и нажмите кнопку "Свойства". Установите флажки и значения IP адресов так как показано на рисунке ниже:

| 📙 Подключение по локальной сети 2 - свойства 💦 🗶                                                                                                | Свойства: Протокол Интернета (TCP/IP)                                                                                                    | ? ×    |
|----------------------------------------------------------------------------------------------------|----------------------------------------------------------------------------------------------------|--------|
| Общие Проверка подлинности Дополнительно                                                                                                    | Общие                                                                                                    |        |
| Подключение через:<br>В Realtek RTL8139 Family PCI Fast Et Настроить                                                                            | Параметры IP могут назначаться автоматически, если сеть<br>поддерживает эту возможность. В противном случае парамет<br>IP можно получить у сетевого администратора. | тры    |
| Компоненты, используемые этим подключением:                                                                                                    | Получить IP-адрес автоматически                                                                                                    |        |
| 🗹 👵 Планировщик пакетов QoS                                                                                                    | — 🤄 Использовать следующий IP-адрес:                                                                                                    |        |
| 🗹 🐨 Драйвер сетевого монитора                                                                                                    | IP-agpec: 192.168.1.200                                                                                                    | 4      |
| 🗹 🐨 Протокол Интернета (TCP/IP)                                                                                                    | Маска подсети: 255 . 255 . 255 . 0                                                                                                    |        |
| Установить Удалить Свойства                                                                                                    | Основной шлюз:                                                                                                    |        |
| Писание                                                                                                    | С Получить адрес DNS-сервера автоматически                                                                                                    |        |
| Протокол TCP/IP - стандартный протокол глобальных                                                                                               | Г Использовать следующие адреса DNS-серверов: ——                                                                                                    | -      |
| сетей, обеспечивающий связь между различными<br>взаимодействующими сетями.                                                                      | Предпочитаемый DNS-сервер:                                                                                                    |        |
|                                                                                                    | Альтернативный DNS-сервер:                                                                                                    |        |
| <ul> <li>При подключении вывести значок в области уведомлении</li> <li>Уведомлять при ограниченном или отсутствующем<br/>подключении</li> </ul> | Дополнит                                                                                                    | ельно  |
| ОК Отмена                                                                                                    | ОК                                                                                                    | Отмена |

В данном случае IP адрес компьютера установлен как 192.168.1.200 – можно установить любой другой адрес, главное, чтобы он был в одной подсети с модулем и не совпадал с адресом какого-либо другого устройства, уже подключенного к сети.

Нажмите кнопку "ОК". На этом подготовительные настройки можно считать законченными.

#### Подключение модуля к сети

Далее необходимо соединить модуль и компьютер с помощью сетевого кабеля (витая пара). В случае прямого соединения модуль – компьютер следует использовать cross-кабель. В случае подключения через switch – можно использовать как cross, так и прямой кабель. Можно подключать несколько модулей *Laurent-T* к одной сети.

Для обеспечения такого режима необходимо для каждого модуля установить различные IP и MAC адреса (см. описание команд управления \$KE,IP,SET и \$KE,MAC,SET). По умолчанию все модули имею одинаковый IP и MAC адреса.

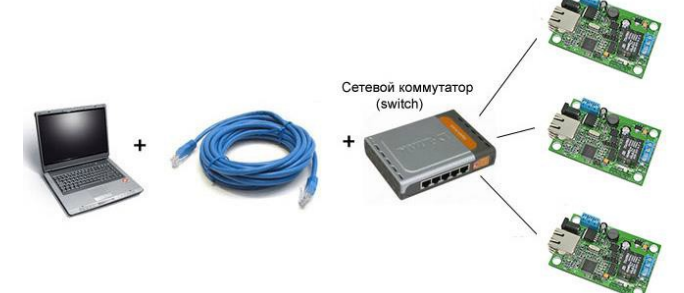

Рис. Схема подключения нескольких модулей к одной сети с использованием switch

Богатыми возможностями обладает вариант подключения с использованием Wi-Fi роутера.

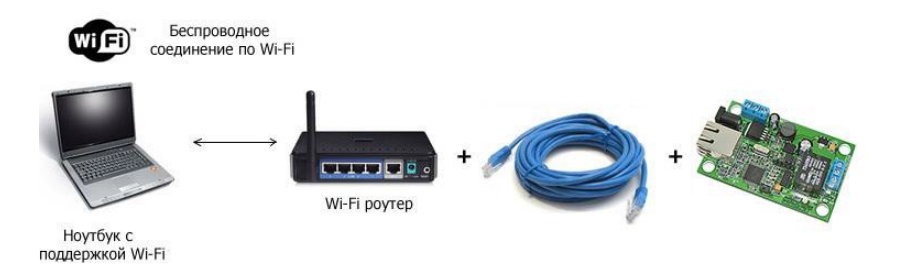

Рис. Схема беспроводного подключения компьютер – модуль с использованием WiFi роутера

Следующим шагом необходимо подать питающее напряжение на модуль. Питание можно подать как на винтовые клеммы, так и через встроенный разьем для штекерного источника питания. В случае использования клемм следует подключить "+" источника питания к клемме Vin а "–" к любой из клемм GND (земля). Рекомендуемое напряжение питания: от 5.5 В до 28 В постоянного тока.

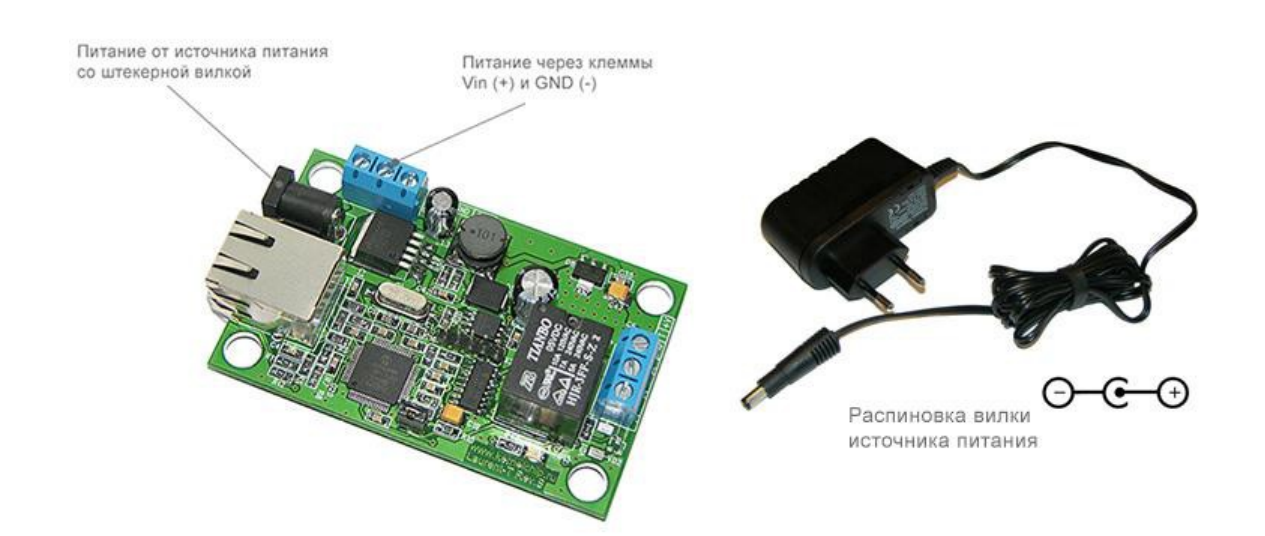

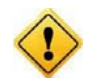

Превышение указанной величины питающего напряжения может привести к чрезмерному перегреву компонентов модуля вплоть до его полного выхода из строя.

После подачи питания на несколько секунд в панели задач может появится иконка установки сетевого адреса. В случае успешного запуска модуля, на верхней поверхности платы должен замигать информационный светодиод STATUS LED зеленого цвета (частота мигания 2 Гц), сигнализируя тем самым об успешном запуске и работе программы модуля.

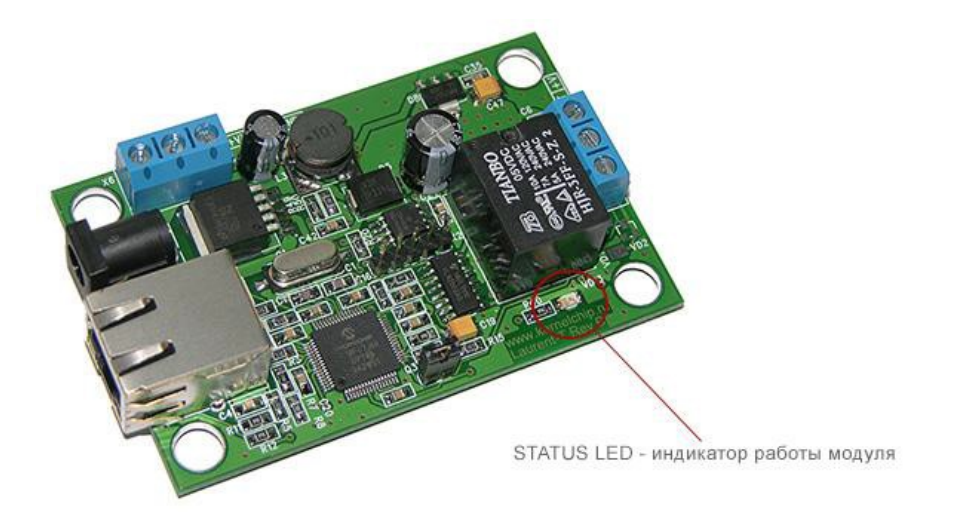

В работоспособности модуля и успешности установки сетевого соединения можно убедиться с помощью встроенной Web-страницы управления модулем или подключившись к командному интерфейсу через TCP порт 2424.

# Web интерфейс управления

#### Общее описание

Для доступа к web-интерфейсу, откройте любой браузер. Введите в адресной строке адрес <u>http://192.168.1.99</u> (по умолчанию). Перед вами появится страница, как на рисунке ниже. Нажмите ссылку для входа.

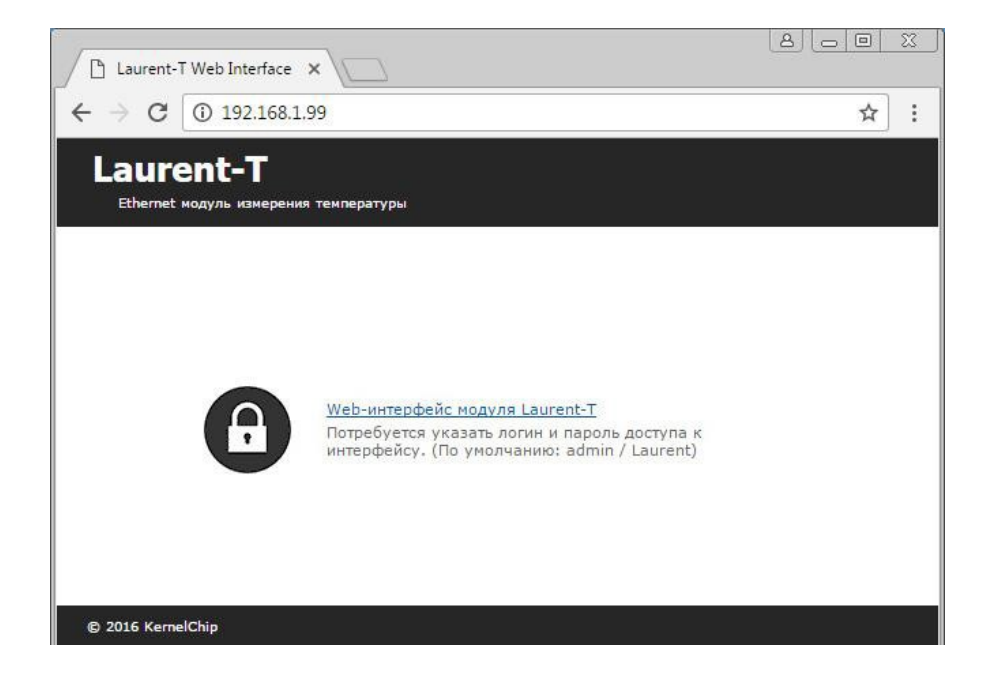

Доступ к интерфейсу защищен паролем. По умолчанию логин: *admin*, пароль: *Laurent* (*npu* желании, вы можете изменить пароль с помощью web-страницы управления или КЕ команды \$KE,PSW,NEW). Введите логин/пароль и нажмите кнопку OK.

| Лля доступа к домену btt | p://192.168.1.9            | 9 необхоли             | мо |
|--------------------------|----------------------------|------------------------|----|
| указать имя пользователя | я и пароль.                | - 11000.10 <b>H</b> 11 |    |
| Подключение к веб-сайт   | у <mark>н</mark> е защищен | D                      |    |
|                          |                            |                        |    |
| Имя пользователя:        | admin                      |                        |    |
| Пароль:                  | *****                      |                        |    |
|                          |                            |                        |    |
|                          |                            |                        |    |
|                          |                            |                        |    |

Визуально система управления выглядит, так как на рисунке ниже.

Руководство пользователя модуля МР719

🕒 Laurent-T Web Interface 🗙

← → C ③ 192.168.1.99/protect

# Laurent-T

Ethe я температуры

| Id | Имя    | Адрес               | Температура |  |
|----|--------|---------------------|-------------|--|
| 1  | Sklad  | 766057080000        | 27.1        |  |
| 2  | Kuhnya | 768557080000        | 26.1        |  |
| 3  | Room23 | 2DF757080000        | 29.3        |  |
| 4  |        | 00CA9D080000        | 26.5        |  |
| 5  |        | <u>98B29C080000</u> | 26.9        |  |
| 6  |        | 04219E080000        | 26.5        |  |
| 7  |        | C480A0080000        | 27.1        |  |
| 8  |        | 24CC9D080000        | 26.6        |  |
| 9  |        | 12F69D080000        | 28.9        |  |
| 10 |        | 86E09D080000        | 27.7        |  |
| 11 |        | 4EA09F080000        | 26.8        |  |
| 12 |        | AE989C080000        | 26.6        |  |
| 13 |        | 39CA9D080000        | 26.6        |  |
| 14 |        | 05C09D080000        | 26.8        |  |
| 15 |        | 55B29F080000        | 26.6        |  |
| 16 |        | 35BD9C080000        | 26.7        |  |
| 17 |        | D7E69E080000        | 27.2        |  |
| 18 |        |                     |             |  |
| 19 |        |                     |             |  |
| 20 |        |                     |             |  |

Версия программного обеспечения LT13 Системное время 88 c

🗙 Настройки

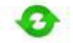

Поиск датчиков (поиск всех текущих датчиков DS18B20 на шине)

Таблица имен датчиков (таблица связок имя-адрес в EEPROM модуля)

<u>JSON</u> (Сводная информация по показаниям датчиков в формате JSON) Ресет шины 1-Wire (Сброс питания шины 1-Wire через реле)

#### © 2016 KernelChip

Рис. Web-интерфейс управления, главная панель. К шине подключены датчики.

Информация на странице обновляется в режиме реального времени. Система управления позволяет визуально наблюдать следующие параметры:

- Показания обнаруженных датчиков температуры в градусах Цельсия
- Оригинальные адреса каждого из обнаруженных датчиков
- Имя датчика, присвоенное пользователем по его адресу
- Версия программного обеспечения модуля (версия прошивки)
- Текущее системное время модуля

После подачи питания модуль автоматически пытается определить подключенные датчики к шине. Если на момент подачи питания датчики не были подключены или если произошли изменения в сети датчиков, следует нажать на ссылку "Поиск датчиков":

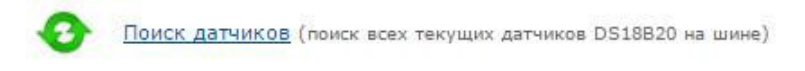

Модуль произведет сканирование шины на предмет поиска всех подключенных датчиков температуры.

Laurent-T позволяет присвоить и сохранить в своей энергонезависимой памяти символическое текстовое имя для датчика температуры по привязке к его уникальному адресу. Для присвоения или изменения имени следует нажать на ссылку с адресом конкретного датчика:

| $\rightarrow$ | C (1) 192.168                    | 3.1.99/protect                                |                                                                                        |                                                       |
|---------------|----------------------------------|-----------------------------------------------|----------------------------------------------------------------------------------------|-------------------------------------------------------|
| La<br>ª       | urent-T<br>thernet модуль измери | ения температуры                              |                                                                                        | 🗙 Настройки                                           |
| Id            | Имя                              | Адрес                                         | Температура                                                                            | Версия программного обеспечен<br>LT13                 |
| 1             | Garaj1                           |                                               |                                                                                        |                                                       |
| 2             | Holodil                          |                                               |                                                                                        |                                                       |
| 3             | Kuhnya                           | Присвоить имя датчику:<br>Адрес: 05C09D080000 |                                                                                        |                                                       |
| 4             | Okno1                            |                                               |                                                                                        |                                                       |
| 5             | Okno2                            |                                               |                                                                                        |                                                       |
| 6             | Okno3                            | VIPD.                                         | ИМЯ: [DalkOri]<br>Не более 7 символов. Допустимые символы: 0-9, a-z, A-Z. Пример: Тетр | ов. Допустимые символы: 0-9, а-z, А-Z. Пример: Temp15 |
| 7             | Hall                             |                                               |                                                                                        |                                                       |
| 8             | Door2                            | Сохранить Отг                                 | мена                                                                                   |                                                       |
| 9             | Vannaya                          |                                               |                                                                                        |                                                       |
| 10            | Ulica                            |                                               |                                                                                        |                                                       |
| 11            |                                  | 05C09D080000                                  | 27.0                                                                                   |                                                       |
| 12            | RoomA                            | 55B29F080000                                  | 26.7                                                                                   |                                                       |

#### Руководство пользователя модуля МР719

Посмотреть текущую таблицу сохраненных имен можно через Web интерфейс, нажав на ссылку:

| Id | Имя                    | Адрес                | Action<br><u>Очистить</u> |  |
|----|------------------------|----------------------|---------------------------|--|
| 1  | Garaj1                 | 00CA9D080000         |                           |  |
| 2  | Holodil 98B29C080000 C |                      | Очистить                  |  |
| 3  | Kuhnya 04219E080000 04 |                      | Очистить                  |  |
| 4  | Okno1 C480A0080000 Out |                      | Очистить                  |  |
| 5  | Okno2                  | 52 24СС9Д080000 Очис |                           |  |
| 6  | Okno3                  | 12F69D080000         | Очистить                  |  |
| 7  | Hall                   | 86E09D080000         | Очистить                  |  |
| 8  | Door2                  | 4EA09F080000         | Очистить                  |  |
| 9  | Vannaya                | AE989C080000         | Очистить                  |  |
| 10 | Ulica                  | 39CA9D080000         | Очистить                  |  |
| 11 | RoomA                  | 55B29F080000         | Очистит                   |  |
| 12 | RoomB56                | 35BD9C080000         | Очистить                  |  |
| 13 | Voda                   | D7E69E080000         | Очистить                  |  |
| 14 | Balkon                 | 05C09D080000         | Очистить                  |  |
| 15 |                        |                      |                           |  |
| 16 |                        |                      |                           |  |
| 17 |                        |                      |                           |  |
| 18 |                        |                      |                           |  |
| 19 |                        |                      |                           |  |
| 20 |                        |                      |                           |  |

Таблица имен датчиков (таблица связок имя-адрес в EEPROM модуля)

Одним из способов получения показаний датчиков температуры является запрос через HTTP и ответ модуля в формате JSON. Для этого следует обратиться по адресу:

#### http://192.168.1.99/temp.cgi

Если вы изменили IP адрес модуля, то следует использовать ваш текущий IP. Адрес 192.168.1.99 – значение по умолчанию. Пример результата обращения и вывод данных в формате JSON показан на иллюстрации ниже.

| 🕒 Laurent-T Web Interface 🗙 🕒 192.168.1.99/temp.cgi 🗙 |     |
|-------------------------------------------------------|-----|
| ← → C ① 192.168.1.99/temp.cgi                         | ☆ : |
| {"ver":"LT13","time":"822","dev":                     |     |
| [{"id":"00CA9D080000","name":"Garaj1","t":"26.9"},    |     |
| {"id":"98B29C080000","name":"Holodil","t":"27.1"},    |     |
| {"id":"04219E080000","name":"Kuhnya","t":"26.7"},     |     |
| {"id":"C480A0080000","name":"Okno1","t":"26.9"},      |     |
| {"id":"24CC9D080000","name":"Okno2","t":"27.0"},      |     |
| {"id":"12F69D080000","name":"Okno3","t":"29.1"},      |     |
| {"id":"86E09D080000","name":"Hall","t":"27.0"},       |     |
| {"id":"4EA09F080000","name":"Door2","t":"27.0"},      |     |
| {"id":"AE989C080000","name":"Vannaya","t":"26.7"},    |     |
| {"id":"39CA9D080000","name":"Ulica","t":"26.9"},      |     |
| {"id":"05C09D080000","name":"Balkon","t":"27.1"},     |     |
| {"id":"55B29F080000","name":"RoomA","t":"26.7"},      |     |
|                                                       |     |
| {"id": 35BD9C080000", "name": "RoomB56", "t": 26.6"}, |     |

Формат данных представлен ниже:

{"ver":"FW\_version","time":"Current\_Time","dev":[
{"id":"Sensor ID","name":"Sensor name","t":"Temp Value"},.....]}

Где:

| FW_version   | - | Версия внутреннего программного обеспечения модуля                          |
|--------------|---|-----------------------------------------------------------------------------|
| Current_Time | - | Текущее системное время в секундах с момента подачи питания по модулю 32766 |
| Sensor_ID    | - | Уникальный идентификационный номер датчика<br>температуры класса DS18B20    |
| Sensor_name  | - | Символическое текстовое имя датчика, назначенное пользователем              |
| Temp_Value   | - | Показания температуры в градусах Цельсия                                    |

В случае сбоя соединения с модулем, выводится соответствующее информационное сообщение, блокирующие доступ к элементам управления интерфейса до тех пор, пока соединение не будет восстановлено.

Модуль Laurent-T позволяет организовывать одно соединение с Web-интерфейсом с один момент времени, т.е. к Web-интерфейсу может быть подключен только один клиент.

В системе Web-интерфейса предусмотрена возможность управления различными настройками модуля, включая пароль доступа, сетевые настройки (IP и MAC адреса).

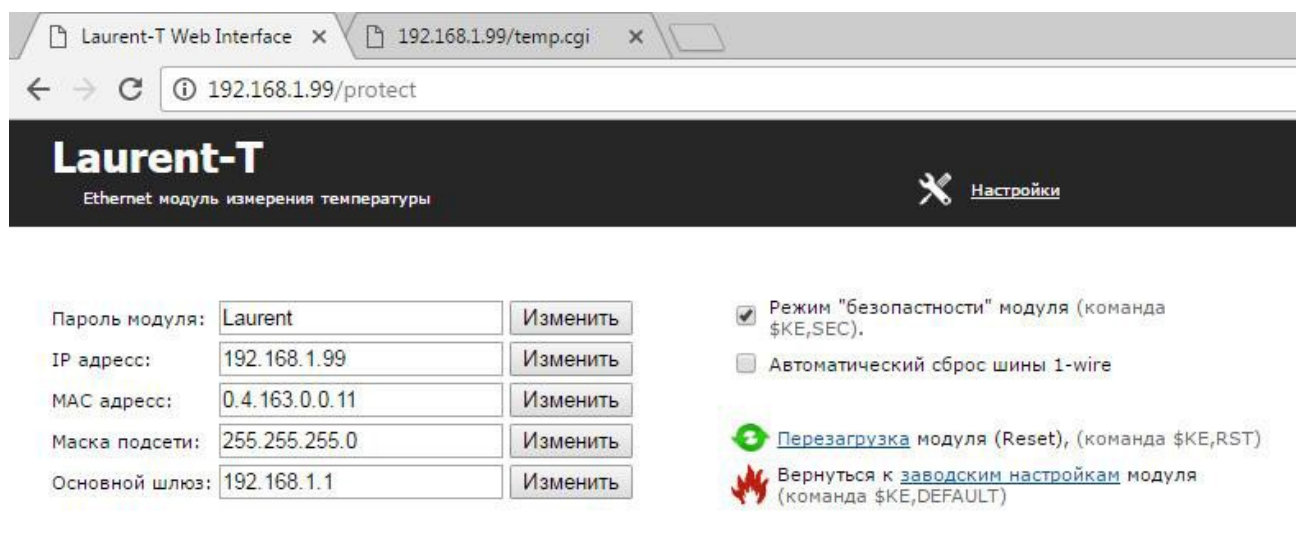

Рис. Панель настроек Web-интерфейса модуля Laurent-T

# Управление прямыми НТТР запросами

Модуль поддерживает возможность управления прямыми HTTP запросами в виде гипертекстовых ссылок. Управление производится обращением к определенной HTTP странице с различными параметрами, определяющими действие, которое нужно выполнить. Например, если выполнить запрос как показано ниже, то будет произведен программный сброс модуля:

http://192.168.1.99/cmd.cgi?cmd=OWSRCH

| $\leftarrow \rightarrow C$ | 192.168.1.99/cmd.cgi?cmd=OWSRCH |
|----------------------------|---------------------------------|

Командный интерфейс НТТР запросов поддерживает следующие команды:

- Программный сброс модуля
- Поиск датчиков на шине
- Аппаратный сброс (реле) шины 1-Wire

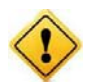

Управление с помощью HTTP запросов поддерживается только в случае выключенной системы безопасности модуля. Можно использовать команду \$KE,SEC либо убрать галочку "безопасность" в Web-интерфейсе.

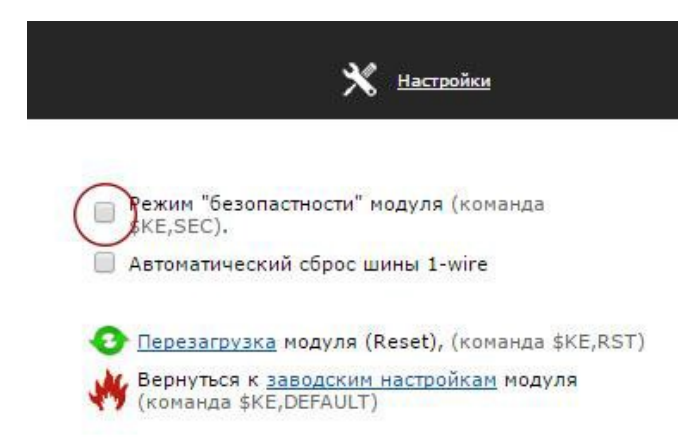

В ответ на НТТР запрос модуль выдает сообщение о статусе выполнения запрошенной команды:

| DENIED | _ | Управление прямыми HTTP запросами заблокировано, поскольку режим безопасности модуля включен. Следует выключить безопасность для возможности работы с прямыми запросами (команда \$KE,SEC или через Web-интерфейс) |
|--------|---|----------------------------------------------------------------------------------------------------|
| BAD    | _ | Некорректный синтаксис команды                                                                                                    |
| DONE   | _ | Команда успешно выполнена                                                                                                    |

Ниже дано описание синтаксиса команд управления прямым НТТР запросом к модулю:

### <u>Команда RST</u>

Команда позволяет программно сбросить модуль (эквивалента Ke-команде \$KE,RST).

http://adpec\_модуля/cmd.cgi?cmd=RST

#### Пример:

Произведем программный сброс модуля Laurent-T через HTTP запрос:

http://192.168.1.99/cmd.cgi?cmd=RST

### Команла OWSRCH

Поиск датчиков на шине 1-Wire.

http://adpec модуля/cmd.cgi?cmd= OWSRCH

#### Пример:

Просканируем шину 1-Wire на предмет подключенных к ней в данный момент времени датчиков температуры.

http://192.168.1.99/cmd.cgi?cmd=OWSRCH

### Команла OWRST

Аппаратный сброс шины 1-Wire через установленное на плате реле. После подачи команды производится физический "разрыв" общего провода (GND) шины 1-Wire на 30 секунд. По прошествии данного отрезка времени питание на шину восстанавливается автоматически.

http://adpec\_мodyля/cmd.cgi?cmd= OWRST

### Пример:

Произведем ручной сброс шины 1-Wire:

http://192.168.1.99/cmd.cgi?cmd=OWRST

## Командный интерфейс управления

Помимо управления модулем через встроенный Web-интерфейс, Laurent-T поддерживает набор текстовых команд управления, которыми можно обмениваться с модулем по протоколу TCP/IP. Сформированная текстовая команда отправляется по сетевому соединению по указанному IP адресу (по умолчанию 192.168.1.99) на фиксированный TCP порт (2424), процессор модуля декодирует ее, выполняет необходимую операцию и отправляет обратно ответ в текстовом формате о статусе выполненной задачи или другую необходимую информацию, специфичную для конкретной команды. Как и в случае Web-интерфейса, необходимо ввести пароль для защиты модуля от несанкционированного доступа в общедоступной сети.

Благодаря открытому командному интерфейсу имеется возможность разработки и написания программы управления модулем по сети на любом языке программирования, поддерживающим механизм сокетов. Подробное описание команд управления доступно в отдельном документе *"Ethernet модуль Laurent-T. TCP/IP команды управления"*.

Применение текстовых команд позволяет в общем случае обойтись без разработки дополнительного программного обеспечения. Достаточно использовать любую терминальную программу позволяющую передавать данные через сетевое соединение, например *putty* или программу *KeTerm* от KernelChip.

#### Использование программы putty

*Putty* – это широко распространенная и очень хорошая терминальная программа которая может быть использована для взаимодействия с модулем.

Запускаем программу, указываем тип соединения RAW, текущий IP адрес модуля и TCP порт.

|                                                                                                    | Proio antiona for your PruT                                                                                                    | TV appairs                      |
|----------------------------------------------------------------------------------------------------|----------------------------------------------------------------------------------------------------|---------------------------------|
| Session     Logging     Terminal     Generation     Features     Window     Appearance     Behaviour     Translation     Selection | Basic options for your Put<br>Specify the destination you want to of<br>Host <u>Name (or IP</u> address)<br>192.168.1.99<br>Connection type:<br><ul> <li>Raw</li> <li>Ielnet</li> <li>Rlogin</li> <li>Load, save or delete a stored session<br/>Saved Sessions</li> </ul> | connect to                      |
| Colours<br>Connection<br>Data<br>Proxy<br>Telnet<br>Rlogin<br>SSH                                                                  | Default Settings<br>192.168.0.55                                                                                                    | Load<br>Sa <u>v</u> e<br>Delete |
| Serial                                                                                                    | Close window on exit:<br>◎ Always ◎ Never ◎ Only                                                                                                    | y on clean exit                 |

Нажимаем на кнопку "Open". Если соединение установлено, появится терминальное окно, в которое нужно набирать команды управления. Для отправки набранной команды следует нажать на клавишу Enter.

| 🛃 192.168.1.99 - PuTTY              |
|-------------------------------------|
| #SLINF                              |
| \$KE                                |
| #OK                                 |
| \$KE, INF                           |
| #INF,Laurent-T,LT13,NOT SET         |
| \$KE, TMP, ALL                      |
| #Access denied. Password is needed. |
| \$KE, PSW, SET, Laurent             |
| #PSW, SET, OK                       |
| \$KE, TMP, ALL                      |
| #TMP,1,25.9                         |
| #TMP,2,25.8                         |
| #TMP,3,25.8                         |
|                                     |

В данном примере сначала подается команда \$KE – проверка связи. В ответ на нее модуль возвращает #OK. Далее идет запрос версии прошивки и серийного номера. Попытка считать показания всех датчиков блокируется модулем, т.к. еще не указан пароль. Вводим пароль с помощью команды \$KE,PSW,SET. Пароль принят и теперь можно получить доступ к ресурсам модуля.

### Использование программы KeTerm

*КеТегт* представляет собой максимально простую и интуитивно понятную в использовании терминальную программу, позволяющую взаимодействовать с СОМ портами и сетевыми устройствами по TCP/IP протоколу. *КеТегт* совместима как с Windows XP так и с Windows 7 / 8. Скачать программу можно на сайте <u>www.kernelchip.ru</u>

Рассмотрим пример взаимодействия с модулем Laurent-T через TCP порт 2424 с помощью программы *KeTerm*. Окно программы разделено на две области – нижняя область предназначена для ввода команд модулю, верхняя область отображает информацию (ответы, данные) получаемые от модуля.

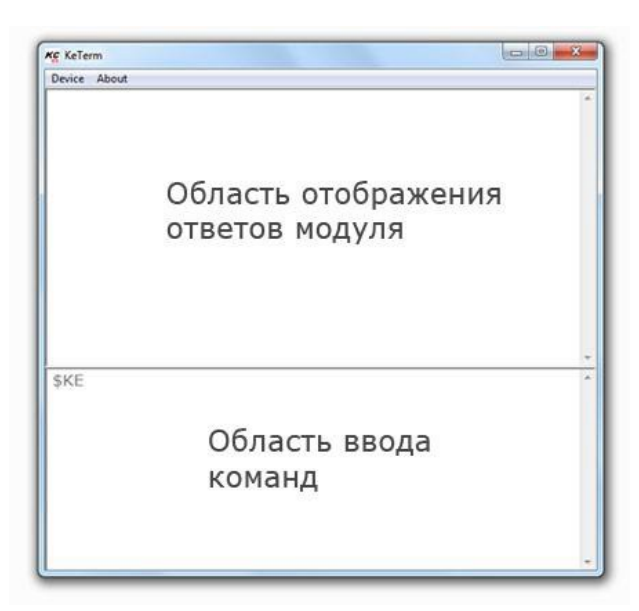

Для соединения с модулем необходимо открыть меню программы *Device* → *Connect*. В открывшемся окне следует выбрать способ подключения к TCP порту и указать сетевые реквизиты модуля, которые по умолчанию равны 192.168.1.99 (IP адрес) и 2424 (порт).

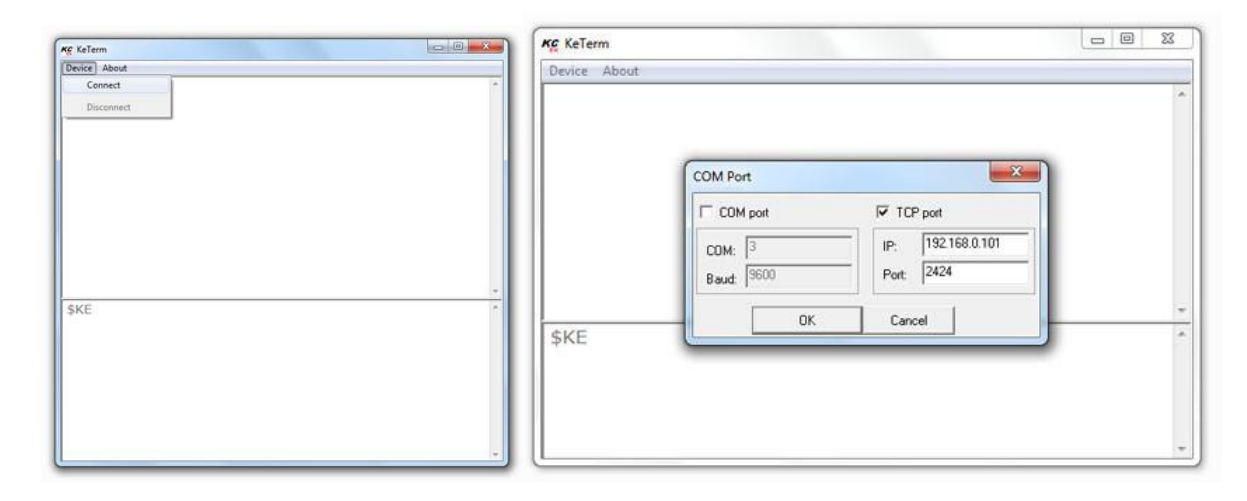

Теперь можно отправлять команды модулю и получать ответы. Чтобы отправить набранную команду модулю, необходимо нажать клавишу Enter. Интерфейс управления модуля защищен паролем. По умолчанию, пароль доступа *Laurent* (вы имеете возможность установить свой собственный пароль с помощью команды \$KE,PSW,NEW или с помощью Web-интерфейса). Пока пароль не введен, командный интерфейс заблокирован (кроме команды \$KE и \$KE,INF).

| KC KeTerm : TCP, 192.168.1.99:2424 Connected                                                                                          | x |
|----------------------------------------------------------------------------------------------------|---|
| Device Clear About                                                                                                    |   |
| #OK<br>#INF,Laurent-T,LT13,NOT SET<br>#Access denied. Password is needed.<br>#PSW,SET,OK<br>#TMP,1,26.1<br>#TMP,2,26.0<br>#TMP,3,26.0 | ~ |
|                                                                                                    | - |
| \$KE<br>\$KE,INF<br>\$KE,TMP,ALL<br>\$KE,PSW,SET,Laurent                                                                              | * |
|                                                                                                    | * |

# Аппаратные ресурсы

Данный раздел описывает различный аппаратный функционал и особенности его работы для модуля Laurent-T.

### Аппаратный сброс модуля

Для аппаратного сброса настроек, сохраненных в энергонезависимой памяти модуля, предназначен специальный джампер (перемычка). На этапе загрузки (по факту подачи питания на модуль), производится проверка состояния джампера. Если джампер не установлен – выполняется сброс сохраненных настроек в значения по умолчанию (заводские настройки). Возможность аппаратного сброса модуля может потребоваться в случае неверно указанного IP и/или MAC адреса, при которых модуль становится не доступным по сети.

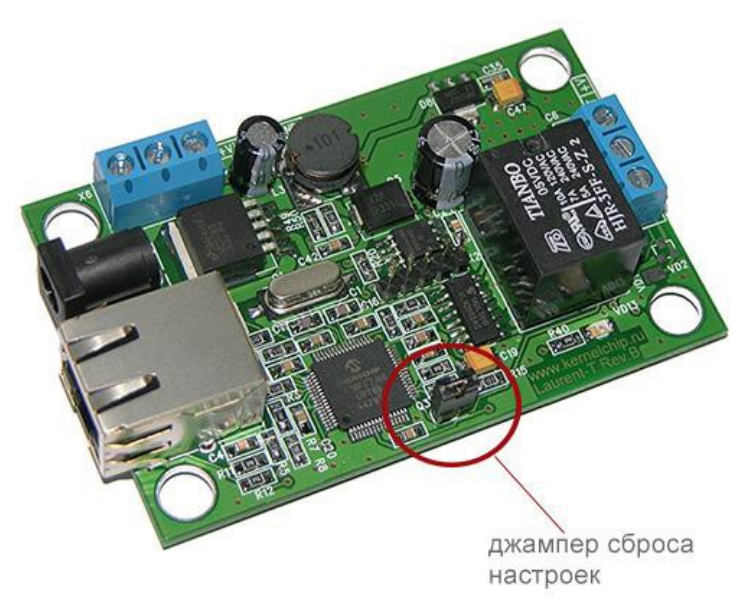

Рис. Расположение джампера сброса настроек на плате МР719

Алгоритм действий для сброса аппаратных настроек с помощью джампера сброса:

- Отключить модуль от питания
- Удалить джампер
- Подать питание, дождаться запуска модуля (мигание зеленого светодиода STATUS LED на лицевой стороне платы является достаточным условием)
- Установить джампер обратно

Процесс стирания настроек сопровождается частым миганием светодиода STATUS LED в течение 2 секунд.

### Датчики температуры

К модулю *Laurent-T* можно подключить одновременно до 20 датчиков температуры на основе микросхемы Dallas DS18B20. Все датчики подключаются к одной общей шине 1-Wire.

![](_page_16_Figure_3.jpeg)

Подтягивающий резистор (4.7 кОм)

Рис. Схема подключения датчиков температуры к модулю МР719

![](_page_16_Picture_6.jpeg)

Следует обратить внимание на обязательность условия подключения подтягивающего резистора номиналом в 4.7 кОм у самого последнего (дальнего) датчика на линии. Отсутствие данного резистора может привести к нарушениям в работе и не возможности считать показания температуры или используйте датчик для удаленного подключения MP18B20.

### Реле сброса шины 1-Wire

В модуле Laurent-T предусмотрена возможность аппаратного сброса шины 1-Wire путем физического размыкания одной из линий шины (GND) на 30 секунд. Аппаратный сброс шины может быть полезен, когда в следствие воздействия помех или других аномалий подключенные датчики перестали выдавать корректные показания температуры.

Сброс шины может быть выполнен двумя различными механизмами:

1. Вручную

Пользователь сам принимает решение об аппаратном сбросе. Его можно выполнить через Webинтерфейс, HTTP-запрос или Ke-командой через TCP порт 2424.

#### 2. Автоматически

Если данный режим активирован, модуль самостоятельно по ряду признаков принимает решение о необходимости аппаратного сброса шины. Для активации данного режима необходимо установить соответствующую "галочку" в настройках модуля:

![](_page_17_Picture_8.jpeg)

### Правила и условия эксплуатации

Подключить модуль к сетевому порту компьютера (сети) с помощью сетевого кабеля. Соответствующим образом настроить сетевое соединение (настройки сетевой карты компьютера). Подать внешнее питание величиной 5.5 - 28 В на клемму модуля Vin (+), "минус" источника подключить к клемме GND либо использовать штекерный разъем на плате для прямого подключения сетевого источника питания с штекерной вилкой. Убедиться в работоспособности модуля с помощью Web-интерфейса, доступного по умолчанию по адресу 192.168.1.99.

![](_page_18_Picture_3.jpeg)

Превышение величины допустимого питающего напряжения как равно и неверная полярность может привести к необратимому выходу модуля из строя.

![](_page_18_Picture_5.jpeg)

В исходном состоянии модуль потребляет ток порядка 80 мА при напряжении питания 12 В при отключенных нагрузках. Существенное превышение тока потребления в исходном состоянии свидетельствует о возможной неисправности модуля.

#### Рекомендуемые условия эксплуатации:

- интервал температур от -30°С до 70°С
- относительная влажность воздуха до 80%

![](_page_18_Picture_10.jpeg)

Если модуль транспортировался или эксплуатировался при температуре ниже 3°С а затем был перенесен в помещение с нормальной (комнатной) температурой, перед его включением рекомендуется выдержка в новых климатических условиях не менее 1 часа во избежание потенциального замыкания от конденсирующейся влаги.